# What is the current definition (ድንጋገ) of platform

# and app or application and their translation in **Tigriyna Language?**

## Table of contents:

- **1.** Introduction (p. 1)
- 2. PLATFORM/ መደብ/ንአዲ/ሻሕንመልክዕ/ፐያትታፎርማ (abbr. መንሻፕ)/ PIATTAFORMA (p. 4)
- 3. App or Application: What is an app/እንታይ ማለት እያ እታ አፕፕ? Definition and examples. (p. 7)
- 4. Why *m* 2. from Ge'ez word 2. M. superior, is Suitable: (p. 8)
- 5. General knowledge of the word application and its root verb: (p. 9)
- **6.** App/ $\sigma$ P.A has few synonyms (p. 10)
- 7. Essential Learning Apps for Abyssinian Families: A Guide for Elementary Students (p. 11)
- 8. Comprehensive Guide for Samsung Devices: 1. How to Take a Picture. 2. How to Make a Video. 3. How to Share Pictures and Videos (p.12)

#### I. Introduction:

How can an Abyssinians, who do not have a dictionary and a grammar book in their native languages, understand the words in guestion: platform and application? For example, the following metalworking tool without which Abyssinia cannot survive even for one day is not known and taught in school due to the lack of ancient or modern dictionary. I, like everyone else, was a student and a teacher without knowing the key role of this tool in the life of an Abyssinian.

ወዲጅ /ኢንኩዲህሌንቪል (f. n.) anvil in English and incudine Italian. See image and sentence.

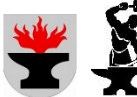

👻 🍹 1. ነበረ መንካ ወጻቓ እውን ምደሽሻ/ trovarsi o essere tra l'incudine e il martello (figurative)/to be between the devil and the deep blue sea. 2. Could the lack of adequate knowledge of our traditional tools, such as the **anvil**, present in almost every Abyssinian village, demonstrate how far we are from modern technology?

It seems that Abyssinians are left alone because what comes first for the two old institutions, the church and the state, are their institutional interests, not the problems of their subjects. Therefore, their policy of not being part of the solution is intact. As a result, we are always affected by poverty, civil war and their consequences: ignorance and disunity, despite the beautiful land where humanity originated, we possess. Unfortunately, this situation will continue until these two institutions change course, breaking the link with their past history that brought us to where we are today.

So, where are the elites, the product of the two above mentioned institution, who have only their subjective grammar and dictionaries, but are well-dressed thanks to the industries of developed countries, leading us? Let's take a short journey that takes us to see what Western dress hides.

# Example 1.

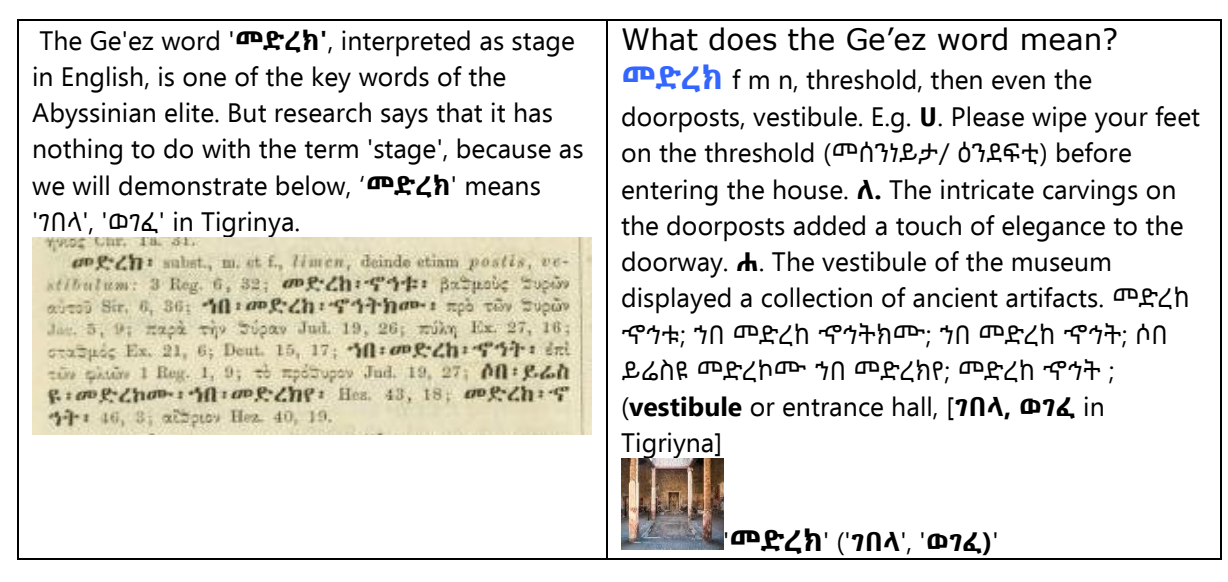

# Example 2.

| መጽሐፍ ቅዱስ<br>.▲.                                                          |                                                                                                    | The Holy Bible                                                      | ዘንበ) mean? It means treasure in English and<br>Tesoro in Italian E o, treasure bunt ሀድን ናብ                                                                                                    |  |
|--------------------------------------------------------------------------|----------------------------------------------------------------------------------------------------|---------------------------------------------------------------------|----------------------------------------------------------------------------------------------------|--|
| <mark>81</mark><br>1.<br>1. "ጦጽሐፍ ቅዱ<br>"ቅዱስ" is missp<br>Because in Am  | Amharic - English<br>Dictionary<br>ODH70 \$44<br>60.000-\$41<br>2.<br>A'': The adjection<br>celled and misp<br>haric, Tigriyna, | The Holy Bible<br>መጽሐፍ ቅዱስ<br>3.<br>ve word<br>placed.<br>languages | Tesoro in Italian. E.g. treasure hunt ሀድን ናብ<br>እቲ ጮዝንብ caccia al Tesoro.<br>3. "The Bible, written over 1500 years, is<br>composed of 66 different books, while a<br>holy book, such as the Koran, is not. This<br>calls on the Orthodox Church of Abyssinia<br>to provide clear evidence whether or not<br>the Bible is translated into Amharic, |  |
| adjectives come before nouns. E.g. ቀይባሕር/<br>ቀይይሕ በሕረ ወቀር ድንባይ/ ያለለም እምነ |                                                                                                    |                                                                     | ligrinya, etc. And seems a wise move to<br>borrow the word እታ ቢብያ in Amharic,                                                                                                    |  |
| 2. What does the word "ጮዝንብ" n. (from                                    |                                                                                                    | ረን                                                                  | Tigriyna, the Bible in English and la Bibbia<br>in Italian.                                                                                                    |  |

# Example 3.

| १७३२४ कररक | CHAMBER FURNIS       | የኢትዮጵያ ሕግ     | meanings related to migration,      |
|------------|----------------------|---------------|-------------------------------------|
| የጠዋበብ ቅርስ  | UF ETHIOPIA          | መጽሐት          | mental states, celestial movements, |
| PATT HEA   | 2                    | Ŧ             | attempts, ways of conducting life,  |
| STAT STA   | States .             |               | conscience, nature, reason, singing |
|            | TRADE DIRECTORY      |               | modes, and the arrangement of the   |
|            | UIDE BUOK TO STHUPPE |               | Ethiopian alphabet.                 |
| ALL ENCL   | 1967                 | ETHIOPIAN LAW | 2. የኢትዮጵያ ንግድ ምክሪ ቤት = Chamber      |
| 1.         | 2.                   | 3.            | of commerce of Ethiopia? The right  |
|            |                      | •             | one is:                             |
|            |                      |               | * ቤተ ነግድ የሊተዮጵያ in Amharic.         |

| <b>1. ગ</b> גוו (from <b>ז</b> גוו t.v.) means a dispute, altercation, or argument between two or more parties<br>But <b>ז</b> לוו (from <b>ז</b> לוו rarely זולו) encompasses | * እንዳ/ቤት ነግዲ ናይ ኢትዮጵያ in Tigriyna.<br>3. ሕግጊ (from ሐግገገ) law in English and<br>legge in Italian. E.g. South Korea has<br>passed a law banning the sale of dog |
|----------------------------------------------------------------------------------------------------|----------------------------------------------------------------------------------------------------|
|                                                                                                    | meat.                                                                                                    |

# Example 4.

| As we see, Eritreat<br>the same. The first<br>i, e, a) and three<br>&CTC is consistent<br>C+A) and four cont<br>three consonants<br>consonants in the<br>Plus, passport<br>+ word) in Tigriyr<br>a government that<br>Tigrinya. | in English and $\& C \hbar \& $ in Tigriyna, are not<br>st name Eritrea is consisting of four voles (e,<br>consonants (r, t, r). And the second name<br>d of three vowels (i, e, a that is $\hbar + \hbar$ , $\hbar + \hbar$ ,<br>nsonants ( $\hbar$ , $C$ , $\hbar$ , $\&$ ). So, four vowels and<br>in one hand and three vowels and four<br>e other hand do not match.<br>(pass + word) in English and $\mathcal{T}\hbar\mathcal{T}C\hbar$ (0<br>ha does not match. Overall, Eritrea has yet to see<br>correctly writes its name and passport in |
|----------------------------------------------------------------------------------------------------|----------------------------------------------------------------------------------------------------|
|----------------------------------------------------------------------------------------------------|----------------------------------------------------------------------------------------------------|

# Example 5.

|                                                                                                    | Leaving aside the unknown word ''ውያን'', what does the Ge'ez<br>word ''ድምፂ'' mean? And where does the verb come from?                                                                                                    |
|----------------------------------------------------------------------------------------------------|----------------------------------------------------------------------------------------------------|
| " Dimtsi Weyane<br>also spelled Dimtsi<br>Woyane; <u>Tigrinya</u> : ድምቢ<br>መያነ, <u>lit.</u> 'Voice of the<br>Revolution') is an<br>Ethiopian news-based | <b>ድምፅ</b> (raro &9"b s) <b>ድምፅ (raro &amp;9"b s) subst., plerumque m., Pl.</b><br><b>ድምፃት Sound, noise, murmur: E.g. 1.</b> ድምፀ ፡ አራዊት: ወዘአዕዋፍ.<br>(ድምጺ አራዊት እውን አዕዋፍ). This shows that 'ድምፂ ወያን' has yet<br>to learn the fundamental difference between sound and voice,<br>something that the Axumite kingdom knew well more than a<br>thousand years ago. |
| network headquartered<br>in <u>Mekelle</u> , <u>Tigray</u> ,<br>Ethiopia.'' [Wikipedia]                                                                 | $\Lambda$ $\mathcal{R}^{ood}$ [ $\mathcal{R}^{ood}$ in Tig <i>i.t.v.</i> , $\mathcal{R}^{ood}$ in Am]: Subj. $\mathcal{R}^{cood}$ and $\mathcal{R}^{cood}$ : $\mathcal{V}$ . to sound, to ring: E.g. The bell will ring loudly when the clock strikes noon. $\Lambda$ . to cease, to be silent.                                                               |

# Example 6.

| Lucy Name Origin and Meaning       | light up and አብርሀ transitive verb <b>1</b> . ( <i>ጮንንድዲ/strada</i> ,       |
|------------------------------------|----------------------------------------------------------------------------|
| "Lucy is a popular English         | <i>እንዳ stanza</i> ) to light; <i>(ገጽ/volto</i> ) to illuminate. <b>2</b> . |
| feminine given name that has its   | ( <i>figurative: ነ1ረ/ 1ለጸ/ ኢንፎርማረ/informare</i> ) to                       |
| roots in the Latin masculine given | enlighten.                                                                 |

We have come to the end of our introduction of six examples that attempted to demonstrate a low-level writing without grammatical rules. With this type of writing, we were at the end of Ge'ez writing more than a thousand years ago. Now it is time to pick up the thread/ሕጅጂ እዩ እቲ ሐንሳብ/ህሞት/ሞመንቶ ናይ እንደገና ወስደ እቲ ፈትሊ.

# II. PLATFORM/ መደብ/ንእዲ/ሻሕንመልክዕ/ፕያትታፎርማ (abbr. መንሻፕ)/ PIATTAFORMA

As usual, a short introduction consisting of v. and h that help to understand the rest.

V.

| <b>What</b> is the latest definition of the term "platform" provided by the Internet?                                                                              | <b>እንታይ</b> እያ እታ ጦጨርረሻ ድ <i>ንጋገ</i><br>(ደን77) ናይ እቲ ተርም-ቃል ``ጦደብ/<br>ንእዲ/ሻሕንሙልክዕ/ ፕያትታፎርማ''<br>ሕልይቲ (ሐለየ) ብ ኢንተርነት?                                                                    | <b>Qual</b> è l'ultima definizione del<br>termine "piattaforma" fornita<br>da Internet?                                                                                         |
|----------------------------------------------------------------------------------------------------|----------------------------------------------------------------------------------------------------|----------------------------------------------------------------------------------------------------|
| <b>A platform</b> is a product that<br>serves or enables other<br>products or services. Platforms<br>(in the context of digital<br>business) exist at many levels. | <b>ሐንቲ መደብ/ንእዲ</b> እያ ሐደ<br>ፍርርያት ዝ ተንልግል ወይ ተልምድ<br>ካልኦት ፍርርያታት ወይ አግልግሎታት.<br>መደባት/አናእድ (አብ ኮንተክስት<br>(ትሕድርቲ/ናብራ) ናይ ዲጊታል ተግባር<br>/ጒድዳይ/ ወኒን/ ነንር/ውራይ)<br>ይህልልዉ (ሀልለወ) ናብ ብዙሕ<br>ሊቨልሊ | <b>Una piattaforma</b> è un<br>prodotto che serve o abilita<br>altri prodotti o servizi. Le<br>piattaforme (nel contesto del<br>business digitale) esistono a<br>molti livelli. |

ለ.

| Underlying hardware or                                                                                                    | ሃርድወር ወይ ሶፍትወር                                                                                                    | Hardware o software                                                                                                    |  |
|----------------------------------------------------------------------------------------------------|----------------------------------------------------------------------------------------------------|----------------------------------------------------------------------------------------------------|--|
| Underlying hardware or<br>software for a system<br>In technology, a platform<br>refers to the underlying<br>hardware or software for<br>a system. It can be the<br>basis on which | <b>ሃርድወር ወይ በፍተወር</b><br><b>ታሕተዋይ</b> ምእንቲ ሐደ ቅጥዒ አብ<br>ተክኖሎግያ, ሐንቲ መደብ/<br>ፕያትታፎርጣ ይንገር (ወይ ይጥቀሰ)<br>ናብ እቲ ሃርድወር ወይ ናብ እቲ<br>ሶፍትወር ታሕታይ ምእንቲ ሐደ<br>ቅጥዒ. ትከእል ነበረት እታ<br>ባሰ/መሰረት ልዕሊ አየን ይመጻ | Hardware o software<br>sottostante per un sistema<br>In tecnologia, una<br>piattaforma si riferisce<br>all'hardware o al software<br>sottostante per un<br>sistema. Può essere la base |  |
| applications, technologies,                                                                                                    | ዝርዙራት እውን ፈጽጹጣት ስርሓት<br>ወደ ወደ የቖሑት ሐክሮሙን ወደ                                                                                                    | su cui vengono sviluppate                                                                                                    |  |
| or software are developed                                                                                                    | ሰፍትወር.                                                                                                    | ed eseguite applicazioni,                                                                                                    |  |
| anu run.                                                                                                    |                                                                                                    | techologie o software.                                                                                                    |  |

Now it is time to pick up the thread/ሕጅ፯ እዩ እቲ ሐንሳብ/ህሞት/ሞመንቶ ናይ እንደገና ወስደ እቲ ሬትሊ. **Feminine noun:** e.g. **a**. The oil platform -እታ ላምባ መንሻጉ- la piattaforma petrolifera. **b**. The train leaves from platform 4 - እቲ ትረኖ ይነቅል ካብ እቲ መንሻጉ 4 - il treno parte dal binario 4. **c**. on platform seven ልøሊ እቲ መደብ/ቢናርዮ ሾብዓትተ sul binario sette

**Word forms: plural:** መደባት/አናእድ/ ሽሐውንቲመልክዓት-ፕያትታፎርመ- piattaforme. E.g. train platforms መደባት/አናእድ/ ሽሐውንቲመልክዓት/ ፕያትታፎርመ ናይ ትረኖ binari del treno **1**.

**a.** A horizontal surface raised above the level of the adjacent area, as a stage for publi c speaking or a landing alongside <u>railroad</u> tracks. *ሐንቲ ሆሪዞንታ*ል ሱፐርራቼ/ዝባን/ገጽ ትንስእቲ-ቅፍጽቲ (ቀሬጸ) ልዕሊ እቲ ሊቨልሎ ናይ ኣድጃቸንተ-ጐረበት ኣረኣ, ከም ሐደ ስተጅ (መደብ/ንእዲ/ጊፍ/ጌብ/ መርበብ ምእንቲ ፑብሊክ ዘረባታት/ጽዋታት ወይ ከም እንደገና ይአትዋ ነዊሕ እቶም ሐዲንመንገድዲ ቢናሪ Una superficie orizzontale sollevata rispetto al livello dell'area adiacente, come palcoscenico per discorsi pubblici o come atterraggio lungo i binari ferroviari. E.g. they ate on a raised platform at one end of the hall ንስሳቶም በልው ልዕሊ እታ ትንስእቲ መደብ/ንእዲ/ጊፍ/ጌብ/ መርበብ ናብ ሐንቲ ጫፍ ናይ እታ ሳላ mangiavano su una piattaforma rialzata in un'estremità della sala

| Step Platform<br>Cartoons ስሎሚ<br>መደብ/ንእዲ ካርቱንስ | stage መደብ-<br>ንእዲ palco (in<br>piattaforma),<br>palcoscenico<br>(in theatre) | People<br>waiting train<br>on railroad<br>platform/ልøሊ<br>ሐዲንምንገድዲ<br>ምድብ | Offshore oil<br>drilling plat-<br>form ኦፍፍሾር<br>ላምባ ምንዳል<br>(ነደለ)/ ምንኳል<br>(ነኾለ) መደብ/<br>ንእዲ | aerial<br>platform<br>አየራዊ ምድብ<br>piattaforma<br>aerea |
|------------------------------------------------|------------------------------------------------------------------------------|---------------------------------------------------------------------------|----------------------------------------------------------------------------------------------|--------------------------------------------------------|
|------------------------------------------------|------------------------------------------------------------------------------|---------------------------------------------------------------------------|----------------------------------------------------------------------------------------------|--------------------------------------------------------|

**b.** A vessel, such as a submarine or an aircraft carrier, from which weapons can be d eployed. ሐንቲ ጀልባ, ትሕቲማሪኖ ወይ ሐንቲ አየርፕላኖ, ካብ አየን ኣርሚ እዩ ክኡል ኣርመመ (ረመመ), ስልለፌ, ዘውሐ. ሀገል nave, come un sottomarino o una portaerei, da cui è possibile schierare armi.

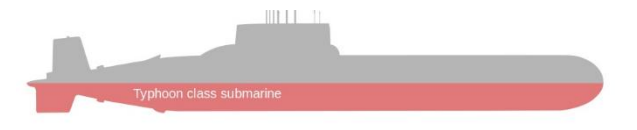

C. An oil platform. ሐንቲ መደብ-ንእዲ/ሻሐንመልክዕ ላምባ. Una piattaforma petrolifera.

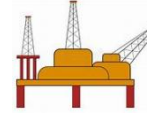

ሐንቲ መደብ-ንእዲ/ሻሐንመልክዕ ላምባ.

**d**. (Pれた キチを/ のので ft ft per tuff) board in English and piattaforma in Italian.

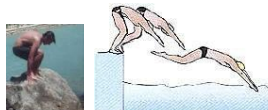

2. A place, means, or opportunity for public expression of opinion: ሐደ ስፍራ/ ቦታ/ መዳይ/መኻን, ስርዓት/ዕልሊ-አግባባብራ/ሞዶ ወይ ምሽውንነት ምእንቲ ገለጸ አብ ሕዝቢ እታ ናይርእሱ ሐሳባት ♦ Un luogo, mezzo o opportunità per esprimere pubblicamente la propria opinione: ♦ E.g. <u>a journal that served as a platform for radical views.</u> ሐደ ጅዮርናለ ዝ ነበረ የግልግል ከም ሐንቲ መደብ, ንእዲ, ባይቶ, ሻሐኒመልክዕ, ፕያትታፎርማ un giornale che fungeva da piattaforma per opinioni radicali.

A place, means, or opportunity for public expression of opinion:

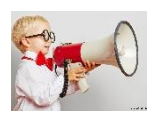

**3.** A vestibule at the end of a railway car. ሐደ መእተዊ (አተወ) ናብ እታ ወሰን/ጫፍ ናይ ሐደ ሐዲንመንገድዲ ቫንና Un vestibolo all'estremità di un vagone ferroviario.

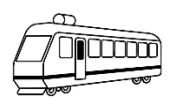

**4.** A formal declaration of the principles on which a group, such as a political party, makes its appeal to the public (Similar: policy, programme, party line, manifesto, plan, plan of action, principles, tenets, objectives, aims).

ሐንቲ ፎርማል ዲክያራዝዮነ/አውዋጅ ናይ እቶም መጀምመርያታት ልዕሊ አየን ሐደ ግሩፕፖ, ከም ሐደ ፖሊቲካል ፓርቲቶ, ይዝርዝር ጥርዓን ወይ ወኸሳ ወይ ምህለላ ናብ እቲ ሕዝቢ/ፑብሊክ

Una dichiarazione formale dei principi sui quali un gruppo, come un partito politico, si rivolge al pubblico.

**E.g.** Declaration on the Right and Responsibility of Individuals, Groups and Organs of Society to Promote and Protect Universally Recognized Human Rights and Fundamental Freedoms. ADOPTED 09 December 1998 -BY General Assembly resolution 53/144

### 5.

**a.** A thick layer, as of leather or cork, between the inner and outer soles of a shoe, giv ing added height. ሐደ ስትራትቶ (ቃቖ/ንቑጽ/ቅልላጥ) ናዝ ክዖዮ ወይ ኮርክ, መንን እታ ውስጥእዊት ስዎላ እውን እዛ ወጻኢት ናዝ ሐንቲ ስካርፓ/ሳእኒ/ጫምጣ, ዝ ትህብ ዓቢይ ቁመት-ልዕልልና Uno spesso strato, di cuoio o sughero, tra la suola interna e quella esterna di una scarpa, che conferisce maggiore altezza.

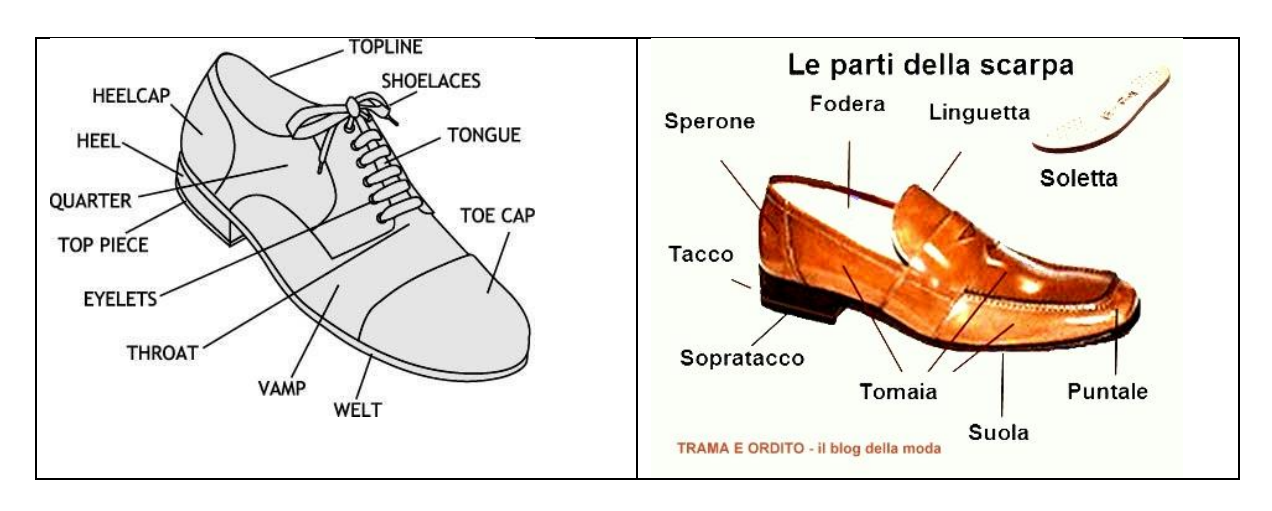

Omaia/አማያ, Fodera-ፎደራ, Soletta/ሶለትታ, Suola/ስዎላ

platform heels መደብ/ንእዲ ኩርረኩርሮታት/ ከርረከርሮታት/ታክኪ tacchi a zeppa. E.g. A shoe with very thick soles. E.g. a pair of chunky platforms ሐዳ ጽምዲ ናይ ገዝዘፍቲ መደባት/ አናእዲ un paio di grosse piattaforme

**b.** A shoe having such a construction.

**6**. *Computers* The basic technology of a computer system's hardware and software th at defines how a computer is operated and determines what other kinds of software c an be used.

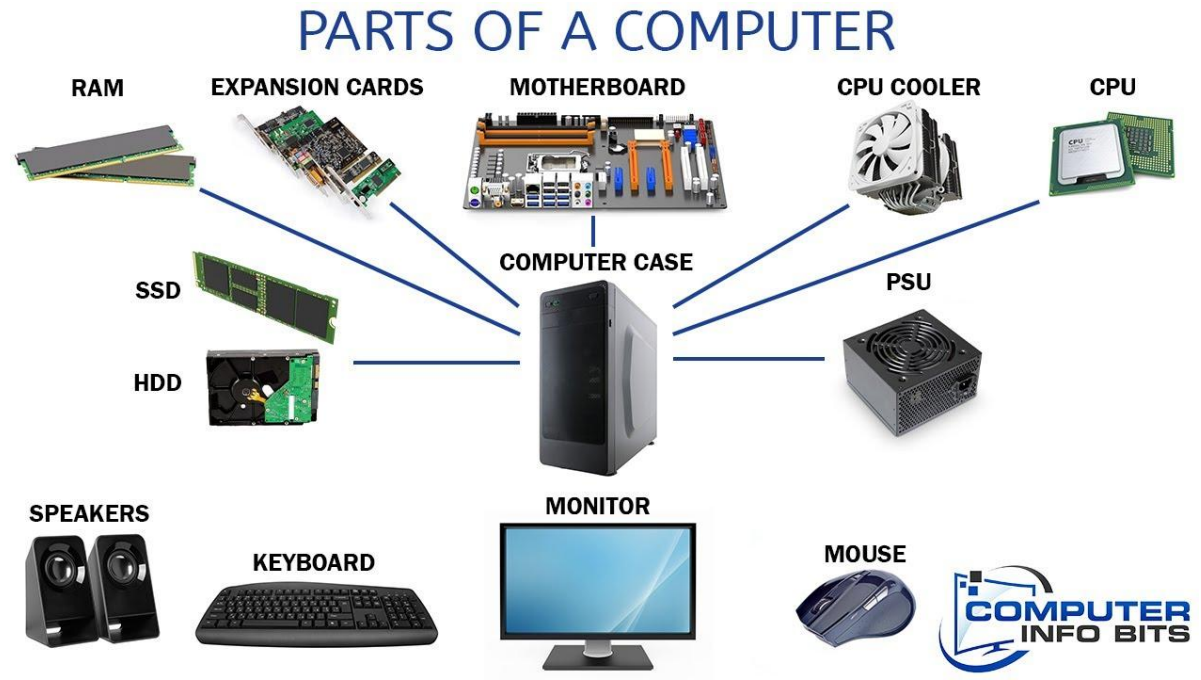

**Hardware/YCLOC:** as an example, computer hardware is a physical device of computers that we can see and touch, but in general it means tools, machinery, and other durable equipment. E.g. 1. tanks and other military hardware. 2. "high-tech military hardware"

**Software/ሶፍትወር:** the programs and other operating information used by a computer. E.g. 1. the software industry.

#### 7. Geology/រ·ኦ·ሎ·ኒ/Geologia

**a.** A flat elevated portion of ground.

**b**. The ancient, stable, interior layer of a continental craton composed of igneous or metamorphic rocks covered by a thin layer of sedimentary rock.

General view I. Coast, II. Continental Shelf. III. Continental Rise. IV. Ocean.

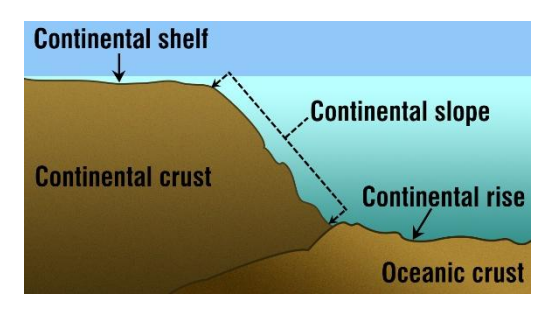

# III. App or Application: What is an app/እንታይ ማለት እያ እታ አፕፕ? Definition and examples

#### App is short for application, which is the same thing as a software program.

\***ኣፕፕ** (*f. n.*) እያ ሕጽረት (ሐጻረ) ናይ application, ዝ እያ እታ ባዕላ ነገር ናይ ሐደ ሶፍተወር ፕሮግራም.

•App (*f. n.*) è l'abbreviazione di applicazione, che è la stessa cosa di un programma software.

E.g. **An app** or mobile app is an application, i.e., computer software application, typically one that users download onto their mobile devices. Smartphones and tablets are examples of mobile devices.

ምእንቲ አብንነት, ሐንቲ ኣፕፕ ወይ ሞባይል ኣፕፕ እያ ሐንቲ ኣፕፕሊካዝዮነ (ወይ ፕሮግራም/መደብ/ንእዲ ወይ ሶፍትወር ወይ ልማድ), ማለት, ኮምፑረተር ሶፍትወር ኣፕፕሊካዝዮነ, ብልሙድ ጽዕንቲ ብ እቶም ተጠቀምቲ ልዕሊ እቶም ናቶም ወይ ናርእሶም ሞባይል ናውትቲ/አቐሑ. ስማርትፎነ እውን ታብለትስ እየን አብንነታት ናይ ሞባይል ናውትቲ/አቐሑ.

Ad esempio, un'app o un'app mobile è un'applicazione, ovvero un'applicazione software per computer, solitamente scaricata dagli utenti sui propri dispositivi mobili. Smartphone e tablet sono esempi di dispositivi mobili.

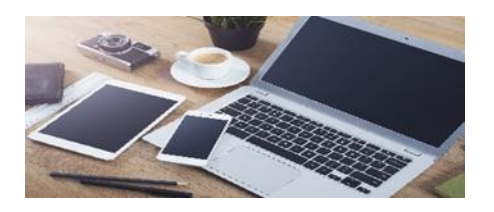

**ሐንቲ ኣፕፕ** እያ ሐደ መደብ/ንእዲ/ፕሮግራም/ሶፍትወር ሕንጽጽቲ ናብ ፌጽጸመ ፍሉይ ውራይ ወይ ተግርባር ወይ መዝዚ ልዕሊ ዲጊታል ናውትቲ/አቐሓ/ጒኖ

**It should** not be forgotten that the words መደብ and ንእዲ are not found in their concrete nominal form (ሐቅቁ), but in their abstract form (ምስሳሌ). As an example, እቲ ተረኖ ይነቅል ካብ መደብ/ንእዲ 4 (concrete form), ሐንቲ ኣፐፕ/መደብ/ንእዲ ምእንቲ እታ ምዕዳግ ወይ ጥሪት ወይ ርብሓት un'app per lo shopping- un'applicazione per l'acquisto di cose online, (abstract form).

# iv. Why መደብ, from Ge'ez word ደበበ: ሐስቓ superior, is Suitable:

- 1. **Abstract Meaning**: While traditionally a concrete noun referring to "a place, rank, or platform," *m*LA has evolved into an abstract concept, making it adaptable for modern technology. Apps organize and arrange functions, much like the original sense of *m*LA.
- 2. **Modern Relevance**: In a digital context, an "app" serves as a platform to facilitate organization, tools, or services. The use of *m*Rn captures this organizational and functional essence.
- 3. **Ge'ez Legacy**: Using a word with roots in Ge'ez (a foundational language for Amharic and Tigrinya) strengthens linguistic identity and creates an authentic Abyssinian term for modern technology.
- 4. **Flexibility**: The dual nature of *m*Lfl as both abstract and concrete makes it versatile. For instance:
  - A mobile app could be called መደብ/ፐላትፎርም ልዕሊ በምባይል ("platform on mobile").
  - A desktop app could be **መደብ/ፕላትፎርም ልዕሊ ኮምፒዩተር** ("platform on computer").

#### **Proposed Usage:**

- 1. For Concrete Apps:
  - Games, tools, and specific apps could use *m***£1** as the term. For example:
    - ስነስርዓት/አዱካዞነ መደብ (Educational App).
    - **ምጽሓፍ አፐፕ/መደብ** (Writing App).

#### 2. For Broader Platforms:

- Ecosystems like social media apps or app stores can also use *mP***n**:
  - ማሕበር መድያ መደብ (Social Media Platform).
  - አፕፕ/መደብ ማጋዝዚኖ/ሕድሪ (App Store).

In conclusion, adopting *m***2:1** as a modern term for "app" feels both linguistically innovative and culturally enriching. It promotes the Abyssinian languages' capacity to adapt to technological advancements while honoring their ancient roots.

# **v.** General knowledge of the word application and its

#### root verb/ ካራል ፍልጠት/ሌላ ናይ እታ ቃል ኣፐፕሊካዝዮነ እውን ናይ እታ ናታ ሱር ቨርብ:

#### application/ኣፕፕሊካዝዮነ: noun

1. (act of applying) ኣፐፕሊካዝዮነ applicazione f

• for external application only (MEDICINE) (በይኑ) ምእንቲ ወጻኢ ልማድ (solo) per uso esterno

• the practical application of the theory እታ ልጣድ/ፕራቲካል ኣፕፕሊካዝዮነ ናይ እታ ተኦርያ

#### l'applicazione pratica della teoria

- 2. (request/ወኸሳ: for university place, grant etc) ጥይያቐ/ዶማንዳ domanda
- a job application ሐንቲ ፕይያቐ ናይ ስራሕ una domanda di lavoro
- application for a job ፕይያቐ ምእንቲ ሐደ ስራሕ domanda di assunzione
- on application ልዕሊ ወኸሳ su richiesta
- further details may be had on application to X per informazioni più dettagliate rivolgersi a  ${\bf X}$
- ${f 3.}~({\it COMPUTING})$  ኣፕፕሊካዝዮነ/መደብ  ${f applicatione}\,f$
- 4. (diligence) ኣፐፕሊካዝዮነ/መደብ ♦ ውራይ/ተማባር applicazione f impegno

# to apply

#### transitive verb

• to apply (to) (*ointment*) ኣፐፐሊካረ (ልዕሊ) <u>applicare (su)</u> ♦ ጠፍጠፌ (ልዕሊ) <u>spalmare</u>

(su); (plaster) አኞምመጠ/አንበረ (ልዕሊ) mettere (su)  $\blacklozenge$  ኣፕፕሊካረ (ልዕሊ) applicare (su); (paint) ሀበ (ናብ) dare (a)  $\blacklozenge$  ዘርግሐ/ስፕሐ/አንጻፌ (ልዕሊ) stendere (su); (rule, law, theory) ኣፕፕሊካረ (ልዕሊ) applicare (a)

• to apply one's knowledge to sth ተገልገለ ናይ እተን ናቱ ፍልጠት ምእንቲ ግዛዕ servirsi delle proprie nozioni per qc

• to apply one's mind to a problem ተናጠኞ/ ተሸልለን (አሸልለን) ልዕሊ ሐደ ፕሮብለም concentrarsi su un problema

• to apply o.s. (to one's studies) ኣፐፕሊካረ/ጠፍጠፈ (አብ እቲ ምህሮ) applicarsi (nello studio) to apply the brakes ወንተ/ንትአ/ፍረናረ azionare i freni ♦ frenare

#### intransitive verb

**1**. (*be applicable*)

• to apply (to) ተገልገለ (ናብ), ነበረ ከእሊ/ ቫሊዶ/ዳ (ምእንቲ) **applicarsi (a), essere valido/a (per)**; (*be suitable for, relevant to*) ሪተጠንቀቐ/ አስትው ወለ/ሐልለወ (ናብ) <u>riguardare</u> ♦ <u>riferirsi (a)</u>

•the law applies to everybody እታ ሕግጊ እያ ከእሊ/ጽብቡኞቲ/ፖሶቲቮ ምእንቲ ኩልሉ la legge è valida or vale per tutti

• this rule doesn't apply እዚኣ ስርዓት/ዕልሊ አይኣልሎዋን ዋጋ questa regola non vale

• this rule doesn't apply to us እዚአ ስርዓት/ዕልሊ አይአልሎዋን ዋጋ ናብ ንሕና questa norma non ci riguarda

2. (request) ነበረ ወይ አቹረበ (ቀረበ) ተይያቐ/ዶማንዳ fare or presentare domanda

• to apply for a job ገበረ ጥይያቐ/ዶማንዳ ናይ ስራሕ fare domanda d'impiego

• to apply for a visa ለምመነ ሐደ ቪሳ chiedere un visto

• to apply to a university ገበረ ጥይያኞ ናብ አቅቀባብላ ናብ እታ ዩኒቨርሲቲ/ታ fare domanda d'ammissione all'università

• to apply to sb for sth ጠርዐ ናብ ሐድሐደ ምእንቲ ግዛዕ rivolgersi a qn per qc

# VI. App/መደብ has few synonyms:

"app" (short for "application") has a few synonyms and alternative terms in modern usage, both technical and casual. Here are some:

Latest Synonyms for "App": መጨርረሻታት ሲኖኒሚ ምእንቲ "ኣፕፕ" Ultimi sinonimi per "app"

- 1. **Application**/ኣፕፕሊካዝዮነ The full form of "app/ኣፕፕ," still widely used in formal contexts.
- 2. Software  $\hbar \Phi D C$  Refers to a program or a set of instructions that runs on a device.
- 3. **Program**/TC92-P A more traditional term for software, often used for desktop applications.
- 4. **Mobile Application/**ምባይል ኣፕፕሊካዝዮነ Specifically used for apps designed for smartphones and tablets.
- 5. **Platform**/ መደብ, ንእዲ, ሽሓኒመልክዕ, ፕያትታፎርማ– Used when referring to apps that serve as ecosystems (e.g., social media apps).

- 6. **Tool**/ናውትቲ, አኞሓ, መግበሪ/ቱል– A practical synonym, emphasizing functionality (e.g., "educational tool").
- 7. Utility/ ጥቅሚ (ጠቅመ)– Used for apps with specific functions, like calculators or file managers.
- 8. Service/ አንልግሎት (አንልንለ)– Refers to apps that offer continuous functionality, like streaming or communication.

#### **Casual Terms:**

- 1. Widget For small, task-specific apps (common in Android).
- 2. Game When referring to apps focused on entertainment or gaming.
- 3. **Extension** For add-on apps that enhance the functionality of browsers or platforms.

### VII. Essential Learning Apps for Eritrean and Ethiopian Families: A Guide for Elementary Students

ዓይነተይና/ባድዲ ምፍላጥ ኣፐፕስ/መደባት ምእንቲ አርትራዊት እውን ኢትዮጵዊት ስድራ: ሐንቲ መራሒ ምእንቲ አለመንታሪ ተመሀሮ

#### . Khan Academy Kids

- **Description:** A free app designed to make learning fun for children aged 2–8 years. It includes engaging lessons in math, reading, and critical thinking through stories, activities, and games.
- Features:
  - Interactive videos, books, and activities.
  - Rewards and motivation through in-app achievements.
  - Safe and ad-free environment for children.
- Ideal For: Building early literacy, math skills, and fostering creativity.

#### Logo:

#### Error! Filename not specified.

#### 2. Duolingo Kids

- **Description:** A colorful, gamified language-learning app tailored for young learners. Children can pick up new languages like Spanish, French, and German through fun and interactive exercises.
- Features:
  - Bite-sized lessons perfect for kids' attention spans.
  - Visual aids to reinforce vocabulary.
  - Friendly mascot to guide learning.
- Ideal For: Introducing new languages early.

#### Logo:

#### 3. ABCmouse.com

- **Description:** A comprehensive educational platform for kids aged 2–8, covering subjects such as reading, math, science, and art. Its interactive lessons adapt as children progress.
- Features:
  - Over 10,000 activities to choose from.
  - Rewards system to keep kids motivated.
  - Progress tracking for parents.
- Ideal For: Home-based early education.

#### Logo:

#### 4. BrainPOP Jr. Movie of the Week

- **Description:** BrainPOP Jr. introduces kids to complex subjects in a simple, animated format. Ideal for elementary students, it offers videos, quizzes, and activities on science, social studies, and more.
- Features:
  - Weekly free educational videos.
  - Interactive games to solidify concepts.
  - Aligned with educational standards.
- Ideal For: Fun learning about various subjects.

#### Logo:

#### 5. Prodigy Math Game

- **Description:** A math-focused role-playing game where children solve problems to progress in the game. Prodigy adapts questions to the child's level for personalized learning.
- Features:
  - Curriculum-aligned math problems.
  - Engaging, fantasy-themed gameplay.
  - In-game rewards for motivation.
- Ideal For: Making math fun and interactive.

#### Icon:

#### VIII. Comprehensive Guide for Samsung Devices/ ተማም (ተመመ) መራሲ ምእንቲ ሳምሱንግ ናውትቲ: 1. How to Take a Picture. 2. How to Make a Video. 3. How to Share Pictures and Videos

#### 1. How to Take a Picture ከመይ ቃሪበለ ወይ ወሰደ ሐንቲ ፎቶ

Steps to Take a Picture: ስጒሚታት ምእንቲ ቃዕበለ ሐንቲ ፎቶ-Passaggi per scattare una foto:

1. Open the Camera App (ክዴት/ቲ እቲ ካመራ ኣፐፕ)

- Tap the Camera icon (ዳህስስ/ሲ, ንኻእ/ኽኢ እታ ካመራ ኣይኮን/ስእሊ/ምስሊ/ምልክክት)
  - ( **IO**) on your home screen or in the **app** drawer.
- 2. Adjust Flash Settings (Optional)
  - Tap the Flash icon (ዳህስስ/ሲ, እታ ፍላሽ/ብርቂ ኣይኮን) ( 4).
  - Choose one of the following (ምረጽ/ጲ ሐንቲ ናይ እዘን ሰዐብቲ):
    - **On**: Flash activates every time. (ኦን: እቲ ፍላሽ/ብርቂ ይሰርሕ ወትሩ)
    - **Off**: No flash will be used. (ኦፍፍ: አይይመጽእን ልሙድ እቲ ፍላሽ/ብርቂ)
    - Auto: Flash will activate only when needed. ኣውቶ/ባዕሊ: እቲ ፍላሽ/ብርቂ ይዐይይ በይኑ መአስ ግድዲ.

#### 3. Switch Between Cameras

- Tap the **Camera Switch** icon ( ) to toggle between the front-facing and rear-facing cameras.
- ዓህስስ/ሲ, ንኻእ/ኻኢ, ተንክፍ/ፊ እታ ካመራ ኰላፊት (ኰለፈ) ኣይኮን ( <a>) ምእንቲ አብረየ (ተባረየ) መንን እታ ቀድዳማይ ፎቶካመራ እውን እዛ ዳሕራዋይ</a>
- 4. Focus the Picture አቐምምጥ/አንብር ናብ ሐውዊ እታ ስእሊ/ምስሊ/ኢምጣኒነ Metti a fuoco l'immagine
  - Tap on the part of the screen where you want the camera to focus. ዳህስስ/ሲ ልዕሊ እቲ ወገን ናይ እቲ ስክሪን (ዋልታ/ሰፍኢ/ምሔ) አብ አየን ዝ እታ ፎቶካመራ ትስኽተት ናብ ሐውዊ
- 5. Take the Picture ወሰደ/ሐዘ እታ ፎቶ
  - Tap the **Capture** button ( large white circle) to snap your photo
  - ዳህስስ/ሲ እቲ አሳሪ (አሰረ) መልኰም ( 🦳 ዓቢይ ጻዕዳ ክብቢ) ምእንቲ ቃዕበለ እታ ናትካ/ኪ ፎቶ.

2. How to Make a Video/ ከማይ ይርከብ/ይከናወን ሐደ ቪደአ

Steps to Record a Video: ስጒሚታት መእንቲ ረጊስታረረ/ዶኩመንታረ/ነደፈ/ጸሐፈ ሐደ ቪደኦ

- 1. Open the Camera App (ክሬት/ቲ እቲ ካመራ ኣፐፕ)
  - Tap the Camera icon ( ) on your home screen or in the app drawer. ዳህስስ/ሲ, አታ ካመራ ኣይኮን/ስአሲ ( ) ልዕሊ ናትካ/ኪ ካመራ ስክሪን ወይ አብ እታ ኣፕፕ/መደብ/ንአዲ ሳጹን/ካስስትታ.
- 2. Switch to Video Mode ሕለፍ/ፊ ናብ እታ ቪደኦ ምዳሊታ Passa alla modalità video
  - Swipe or tap the **Video** option (  $\stackrel{\textbf{le}}{\textbf{l}}$ ) at the bottom of the screen.  $\nu 2 \mathcal{P}/\mathcal{P} \mathcal{O} \mathcal{B}$ ዳህስስ/ሲ መልማል ወይ ሕርያ (  $\stackrel{\textbf{le}}{\textbf{l}}$ ) አብ እታ ታሕታይ ወገን ናይ እቲ ስከሪን/ዋልታ/ምሔ
- 3. Adjust Flash Settings (Optional) ሰርወ አተን Flash Settings (ኦፐሽዮናል/ፍቓደይና)
  - Tap the Flash icon (ዳህስስ/ሲ, እታ ፍላሽ/ብርቂ ኣይኮን) ( 4).
  - Choose one of the following: (ምረጽ/ጲ ሐንቲ ናይ እዘን ሰዐብቲ):
    - On: Flash remains on during recording. 
       አን: እቲ ፍላሽ/ብርቂ ይተርፍ ኣክቲቭ/ውዑይ አብ እቲ ጊዜ ናይ ረኮርዲንግ/ረጊስትራዝዮነ
    - Off: No flash will activate. አፍፍ: እክኳሐደ ፍላሽ/ብርቂ ይዐይይ

- Auto: Flash activates only when necessary. አውቶ/ባዕሊ: እቲ ፍላሽ/ብርቂ ይዐይይ በይኑ መአስ ግድዲ
- 4. Switch Between Cameras ሐሰፌ ካብ ሐንቲ ፎቶካመራ ናብ እታ ካልእ
  - Tap the **Camera Switch** icon ( ) to choose between the front-facing and rear-facing cameras.
  - ዓህስስ/ሲ እቲ ኣይኮን/ስእሲ/ምስሊ ናይ ለውውጥ ፎቶካመራ ( 🔁 ) ምእንቲ መረጸ መንን እታ ታሕታይ ፎቶካመራ እውን እዛ ዳሕራዋይ

#### 5. Focus the Video

- Tap on the part of the screen you want to focus before recording. ዳህስስ/ሲ ልዕሊ እቲ ወገን ናይ ስክሪን ንስስኻ/ኺ ትደልይ/ዪ ሰኸተተ/አቐምመጠ/አንበረ ናብ ሐውዊ ቀደም ናይ ረኮርዲንግ ወይ ረጊስትራዝዮነ።
- 6. Start Recording ጀምመረ እታ ሪኮርዲንግ/ረጊስትራዝዮነ
  - Tap the **Record** button ( a large red circle) to begin recording. ዳህስስ/ሲ እቲ ሪኮርድ መልጐም ( ሐደ ዓቢይ ቀይይሕ ክብቢ) ምእንቲ ፌልልመ ሪኮርዲንግ/ሪኒስትራዝዮነ per iniziare la registrazione.
- 7. Pause or Stop Recording አኞምመጠ አብ ዕረፍቲ ወይ አቅቋረጸ እታ ረኮርዲንግ/ ረጊስትራዝዮን Metti in pausa o interrompi la registrazione
  - Tap **Pause** (**1**) to temporarily stop.
    - ዳህስስ/ሲ ሪረፍቲ ( 🛄 ) ምእንቲ ሐንሳብ አቅቋረጸ/አመንገወ
  - Tap Stop ( ) to end and save the video. ዳህስስ/ሲ ስቶፕ ( ) ምእንቲ ጨርረሽ አውን አድሐነ (ደሐነ) እቲ ቪደአ

#### Or

# How to Record a Video Using a Samsung Phone

Steps: ከመይ ረጊስትራረ/ጸብተረ/ጸሐፌ/አመልከተ ሐደ ቪደኦ እንና ተጠቐምካ ሐደ ሳምሱንግ ተለፎን ስጒሚታት:

#### 1. Open the Camera App

Locate and tap on the **Camera** app on your phone.

2. Select Video Mode

Switch to **Video mode** by selecting the icon (usually a red circle or a video camera symbol).

#### 3. Start Recording

**•** Tap the **Record icon** (a red circle) to begin recording your video.

#### 4. Capture a Photo While Recording

**To capture a still image while recording, tap the Capture icon** (a white circle or camera symbol).

#### 5. Pause Recording

 $\Box$  Tap the **Pause icon** (two vertical lines) to pause the video recording.

#### 6. Resume Recording

**D** Tap the **Record icon** again to continue recording.

#### 7. Stop Recording

 $\Box$  Tap the **Stop icon** (a square symbol) to end the recording. Your video will be automatically saved in the **Gallery**.

#### 3. How to Share Pictures and Videos ከመይ መቐለ (ወይ ተማቐለ)/ከፈለ (ወይ ተኻፈለ) ፎቶ እውን ቪደአ

Steps to Share Media: ስጒሚታት ናብ ወይ ምእንቲ መቐለ (ወይ ተማቐለ)/ከፈለ (ወይ ተኻፈለ) መድያ:

- 1. Open the Gallery App ክራት/ቲ እቲ ጋልለርያ/ጋልለርይ ኣፐፕ/መደብ Apri l'app Galleria
- 2. Select the Picture or Video ምረጽ/ዲ እቲ ፎቶ ወይ ቪደአ
  - Locate the photo or video you want to share, then tap to open it. ርኸብ/ቢ አቲ ፎቶ ወይ ቪደኦ ንስስኻ/ኺ ትደልዮ/ትደልልዮ መቐለ, አምበአር ዳህስስ/ሲ ምእንቲ ከፌቶ.
- 3. Tap the Share Icon ዳህስስ/ሲ እቲ መቐለ/ከፈለ ኣይኮን/ስእሊ/ምስሊ
  - Tap the Share button ( 1 or \$\sigma\$, depending on your device).
     ዳህስስ/ሲ አቲ መቐለ/ከፈለ መልጐም ( 1 or \$\sigma\$, ይግዛአ ልዕሊ ናትካ/ኪ ናውትቲ)።
- 4. Choose a Sharing Option ምረጽ/ጺ እቲ መልማል ወይ ሕርያ ናይ ተማቐለ/ተኻፈለ
  - Select your desired platform: ስለክት (ምረጽ/ዲ) ናትካ/ኪ ሀርርቲ ፕላትፎርም/ መደብ/ ንእዲ
    - Messaging App (
       ): To send via SMS or instant messenger.
       ምልባው/ምልኣኽ ኣፕፕ/መደብ (
       ): ምእንቲ ለአኸ/ሰደደ ቭያ (ብ) SMS ወይ
       ቅልጡፍ መስሰንገር.
    - Email App/ አማይል ኣፕፕ (💽): To attach to an email.
    - Social Media (
       ): To post directly on apps like Instagram or WhatsApp.
    - ማሕበራዊ/ደሳ መድያ ( ): ምእንቲ አውወጀ ዳሪክትሊ ልዕሊ ኣፕፕስ/መደባት ከም ኢንስታግራም ወይ WhatsApp.
- 5. Complete the Action ተመመ እታ ግብሪ/ስራሕ/መዓልላ
  - Follow the instructions to send or upload the media. ተኸትተል/ሊ እተን ትምህርቲታት ምእንቲ ለአኸ/ሰደደ ወይ ጸዐነ እታ መድያ

#### **Or How to Share Your Production** ወይ ከመይ መቐለ/ከፈለ እታ ናትካ ፍርርያት (ፈረየ)

- Open the Gallery App
   Locate and open the Gallery app (icon usually resembles a photo or flower).
- 2. Select Your Photo or Video
   & for Browse through your Gallery and tap on the photo or video you want to share.
- 3. Tap the Share Icon

Press the **Share icon** (commonly represented by three connected dots or a paper airplane).

#### 4. Choose Your Sharing Method

Select your preferred method to share, such as:

- WhatsApp
- o Email
- Bluetooth
- Other apps installed on your phone

#### 5. Follow the Prompts

 $\checkmark$  Complete the process by following the on-screen instructions specific to your chosen method.

Eyob Ghebreziabhier

Sewwit.org

1.1.2025